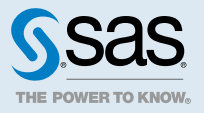

# SAS<sup>®</sup> Visual Analytics: Designing Reports

### 2020.1.1 - 2021.1.1

This document might apply to additional versions of the software. Open this document in SAS Help Center and click on the version in the banner to see all available versions.

# **About SAS Visual Analytics**

### What Is SAS Visual Analytics?

SAS Visual Analytics leverages SAS high-performance analytic technologies and empowers organizations to explore huge volumes of data quickly to identify patterns, trends, and opportunities for further analysis. The highly visual, drag-and-drop data interface of SAS Visual Analytics, combined with the speed of SAS Cloud Analytic Services (CAS), accelerates analytic computations and enables organizations to derive value from massive amounts of data. This creates an unprecedented ability to solve difficult problems, improve business performance, predict future performance, and mitigate risk rapidly and confidently. Users can quickly design reports or dashboards, which can be viewed on a mobile device or on the web.

SAS Visual Analytics enables you to explore, discover, and predict by using your data. If SAS Visual Statistics is licensed at your site, then you can create, test, and compare models based on the patterns that you discovered when you explored your data. You can export a model before or after you perform a model comparison in order to use it with other SAS products and to put it into production. If SAS Visual Data Mining and Machine Learning is licensed at your site, then additional

models are available. (SAS Visual Data Mining and Machine Learning cannot be licensed without SAS Visual Statistics.)

You create one type of document, a report, in SAS Visual Analytics. Whether you are working with text, a table, or a linear regression, you can add any object to pages in a report. You can use the various layouts that are supported by SAS Visual Analytics to present these objects.

For information about new features, see What's New in SAS Visual Analytics.

### What Are the SAS Visual Analytics Apps?

The SAS Visual Analytics Apps (previously called SAS Mobile BI) are free mobile apps. You can download the apps from the following locations:

- Apple App Store
- Google Play
- Microsoft Store

Using these apps, you can view and interact with SAS Visual Analytics reports, as well as share comments and observations with others. The apps support all charts and graphs that are available in SAS Visual Analytics.

### SAS SDKs

### SAS Visual Analytics SDK

The SAS Visual Analytics SDK is a collection of JavaScript libraries that you can use to embed SAS Visual Analytics insights within your web pages and web apps. The SAS Visual Analytics SDK enables you to do the following:

- embed entire SAS Visual Analytics reports
- embed individual SAS Visual Analytics objects from one or more reports
- perform interactions between multiple SAS Visual Analytics objects
- share data and actions between SAS Visual Analytics objects and JavaScript controls (by using data-driven content)

The SAS Visual Analytics SDK is free and is available from the SAS Visual Analytics SDK product page.

### Mobile SDKs

The SAS SDK for iOS and the SAS SDK for Android let you create mobile apps that include SAS Visual Analytics content. The SAS SDK gives you the ability to personalize, preconfigure, customize, and manage the user experience of including SAS Visual Analytics content in your apps.

Personalize your apps by substituting your organization's name and icon in the SAS Visual Analytics App.

- Preconfigure your apps to include server connections and report subscriptions so that your users do not have to perform these tasks.
- Create completely customized mobile apps that combine the interactivity of SAS Visual Analytics reports with any other external content and capabilities that you choose.
- Manage and secure your mobile deployments by integrating your mobile apps with your mobile device management (MDM) service.

Your mobile apps can connect to your SAS servers and can be managed by your organization's SAS administrators. The SAS SDK is free and is available for iOS and Android devices from the SAS SDK product page.

### **Benefits of Using SAS Visual Analytics**

By using SAS Visual Analytics, users can enhance the analytic power of their data, explore new data sources, uncover relevant patterns, and create reports. In traditional reporting, the resulting output is well defined up-front. That is, you know what you are looking at and what you need to convey. In contrast, data discovery invites you to plumb the data, its characteristics, and its relationships. Reports can be made available on a mobile device or on the web.

SAS Visual Analytics provides users with the following benefits:

- enables users to apply the power of SAS analytics to massive amounts of data
- empowers users to visually explore data, based on any variety of measures, at amazingly fast speeds
- enables users to quickly create powerful statistical models if SAS Visual Statistics is licensed at your site
- enables users to work with factorization machines, forests, gradient boosting, neural networks, support vector machines, and Bayesian networks if SAS Visual Data Mining and Machine Learning is licensed at your site
- enables users to quickly create reports or dashboards using standard tables, graphs, and gauges
- enables users to share insights with anyone, anywhere, via the web or a mobile device

### SAS Visual Analytics Community

The SAS Visual Analytics community is dedicated to users who are focused on exploratory visualization and analytical techniques, data preparation, dashboard reporting, and mobile reporting. Using the community, you can share your experiences, discuss topics and ideas, seek help from your peers, and share information about upcoming events. You can access the user community at communities.sas.com/visual-analytics.

For questions requiring immediate technical assistance, contact SAS Technical Support at support.sas.com.

# About Reports in SAS Visual Analytics

Using SAS Visual Analytics, you can drag table, graph, geographic, control, analytic, container, and content objects to create a well-designed report (or dashboard). You can add text, images, and page controls to reports. A report can have one or more pages. Each page can have a different layout and contain different objects. For more information about specific objects, see "About Objects" in SAS Visual Analytics: Working with Report Content.

Whether you work with text, tables, or linear regressions, all objects are added to a page in a report. Modeling objects are available if either SAS Visual Statistics or both SAS Visual Statistics and SAS Visual Data Mining and Machine Learning are licensed at your site. (SAS Visual Data Mining and Machine Learning cannot be licensed without SAS Visual Statistics.) For more information about models, see Modeling Information or Modeling Information.

When you design a report, keep in mind that it might look slightly different when you view the report as opposed to when you open the report on a mobile device. For example, the layout of the tiles in the treemap is dependent on the size of the display area. Therefore, the same treemap might appear slightly different in SAS Visual Analytics than on a mobile device. For information about the mobile app, see documentation and videos on the SAS support site.

Sample data and reports are provided to help you get started. For more information, see "Sample Data and Sample Reports for SAS Visual Analytics" on page 48.

# **Accessing SAS Visual Analytics**

### Authenticated Users

After you sign in to SAS Visual Analytics using the standard sign-in window for SAS applications, you will see SAS Drive, which enables you to access SAS Visual Analytics. In addition, it enables you to access content that you and others have created.

# Use the Applications Menu to Access SAS Visual Analytics

If you are using another SAS Viya application (for example, SAS Drive), you can access SAS Visual Analytics from the applications menu. Click  $\equiv$  in the application bar. Using the applications menu, click **Explore and Visualize**. Here is an example of what you might see in the applications menu:

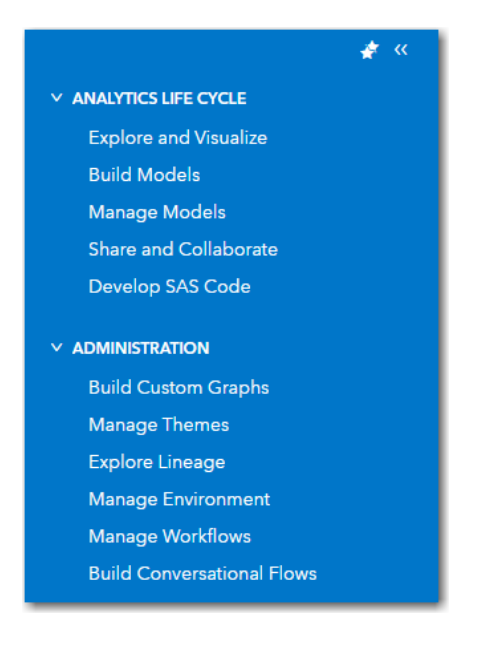

**Note:** The items available in the applications menu depend on your assigned identity and the products licensed at your site.

### Sign Out of SAS Visual Analytics

Use the application bar to sign out of SAS Visual Analytics. Click the user name button, and then click **Sign out**. When you click **Sign out**, you are signed out of all SAS web applications. For example, suppose that you have SAS Studio and SAS Visual Analytics open, and then you click **Sign out** when you finish working on a report in SAS Visual Analytics. In this case, you have also signed out of both SAS Studio and SAS Visual Analytics.

### Access to SAS Visual Analytics Functionality

Users might have access to different functionality, depending on the assigned rules. Rules can give all authenticated users access to functionality or they can provide subsets of users access to specific functionality.

Here are key points:

- access to functionality depends on how SAS Visual Analytics is installed at your site. For example, a site might not have SAS Visual Statistics.
- users must have special permissions in order to define and edit geographic data providers, interact with reports and data, and personalize SAS Visual Analytics. These permissions must be granted for the URI (Uniform Resource Identifier). For more information, see "Manage Access to Features: URI Reference" in SAS Visual Analytics: Reference.
- your location in SAS Visual Analytics. For example, some application features are available only if SAS Visual Statistics is licensed at your site.
- the currently selected object. For example, ranges are not available for list tables.

whether the data for a report has been defined. For example, if the data has not been added, then you cannot create a filter.

For more information about identity management and rules, see SAS Viya: Identity Management.

# Understanding the SAS Visual Analytics Interface

### About the Home Pane

After you log on to SAS Visual Analytics, the home pane is displayed. You can work with a new or existing report, or with data.

Some users prefer to start working with data, and others want to start with designing the report. If your site already has lots of reports, you can start with an existing report. The home pane gives you the flexibility to work the way that is best for you.

When the canvas is displayed, you can access the home pane by clicking in the report toolbar and then selecting **Open**.

**TIP** You can remove reports from your **Recent** list in the home pane by using SAS Drive. To open SAS Drive, click  $\equiv$  in the application bar, and then select **Share and Collaborate**. Click the **Recent** tab. Right-click the report that you want to remove, and select **Remove from Recent**.

### Your First Look at the Interface

In SAS Visual Analytics, you can design reports, view reports, explore data, and run interactive, predictive models. Note that the models require separate licenses for either SAS Visual Statistics or both SAS Visual Statistics and SAS Visual Data Mining and Machine Learning. (SAS Visual Data Mining and Machine Learning cannot be licensed without SAS Visual Statistics.)

When you first sign in to SAS Visual Analytics, the home pane is displayed. The home pane provides two options for creating a new report. You can select **New Report** to display an empty canvas or select **Start with Data** to display the **Choose Data** window.

Here are the features of the interface:

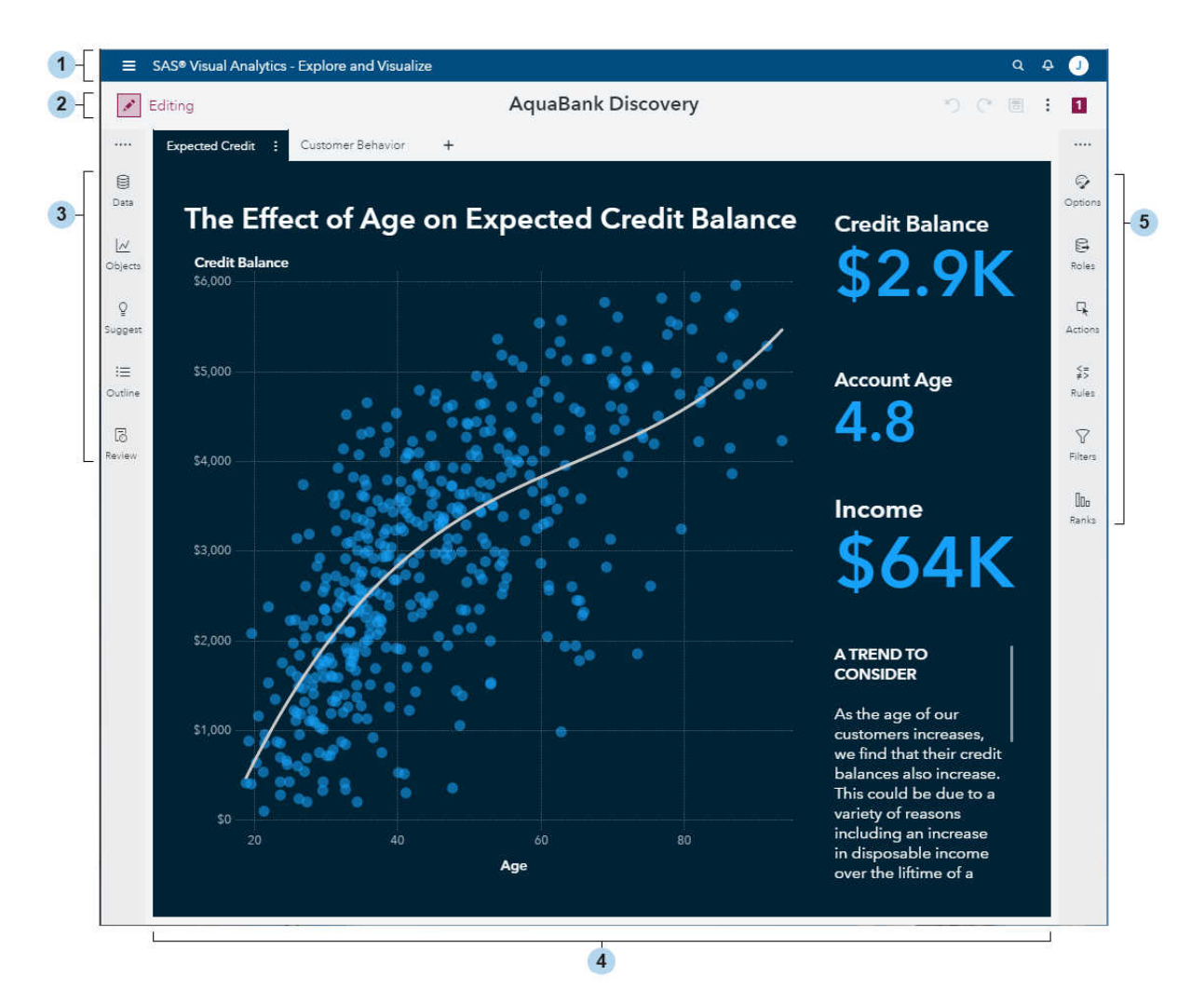

- 1 The application bar at the top enables you to access other SAS applications. You can search for items, view your notifications, view a list of your recent items, access help, update your settings, and sign out of SAS Visual Analytics. For more information about application-specific settings, see "Modify SAS Visual Analytics Settings" on page 43. For more information about search and global settings, see SAS Viya Web Applications: General Usage Help.
- 2 The report toolbar displays the report name and the number of open reports. Use the report toolbar to move between editing and viewing a report; to undo, redo, or save changes; and to access other menu options.
- <sup>3</sup> Use the left pane to work with data, add objects, view and add suggested objects, and use the report outline to organize your content.
- 4 The canvas is the workspace for building a report. The appearance of the canvas is affected by the report theme. A report can have multiple pages.
- 5 Use the right pane to work with details about the report, its pages, and its objects.

**TIP** To keep informational messages in the user interface displayed, hover over the message.

### About the Canvas

The canvas is the workspace for building a report. It enables you to work with pages and objects in your report.

Above the canvas, there are tabs for pages. For more information, see "Working with Pages" on page 17.

The following icons are available to help you manage report content on the canvas:

| lcon | Description                                                                                                    |
|------|----------------------------------------------------------------------------------------------------|
| ら    | undo changes to your report.                                                                                                    |
| C    | redo changes to your report.                                                                                                    |
|      | saves your report.                                                                                                    |
| :    | create a new report, open an existing report, close, view, save, print, share,<br>distribute, localize, and reopen a report. This menu lets you enable or disable<br>auto-refresh, object overlays, and layout guides. This menu also enables you<br>to expand or collapse report controls and page controls, view the Actions<br>Diagram, open the Keyboard Shortcuts window, and take the product tour. |
| 2    | indicates the number of open reports. Click the numbered button to display a list of the names of the reports that you have open. Click a report name to switch to that report. You can use the list to close individual reports or you can click <b>Close all</b> .                                                                                                    |

### About the Side Panes

In general, data-related tasks are initiated from the left pane and presentation-related tasks are initiated from the right pane.

The side panes can be pinned or unpinned. When unpinned, the pane opens automatically when you select it and it closes when you finish using it. When pinned, the pane can be collapsed and expanded, but remains displayed while you use it. By default, the left pane is unpinned, and the right pane is pinned.

Here are some key points about the side panes:

- You can move side panes to a different location on the canvas by clicking and dragging the .... indicator to move the pane. (This indicator is visible when the pane is unpinned or pinned and collapsed.)

You can use the **Restore pane location** setting to return the side panes to their default locations. For more information, see "Modify SAS Visual Analytics Settings" on page 43.

The following table lists the panes for data-related tasks:

| Name          | Icon | Description                                                                                                    |
|---------------|------|----------------------------------------------------------------------------------------------------|
| Data          |      | enables you to select a data source (or data sources) and the data items for your report. You can add, import, remove, change, or refresh a data source using the 🗒 icon beside the data source name field. This icon enables you to join data sources, add a data view, apply data source filters, and more. In addition to using the data items in the data source that you selected, you can use the <b>New data item</b> menu to create new data items. For example, you can define a hierarchy, create a custom category, define a calculated item, add a geography item, or add a parameter. If SAS Visual Statistics is licensed at your site, then additional data items are available. For example, you can define interaction effects, spline effects, and partitions. For more information, see "Using the Data Pane" in SAS Visual Analytics: Working with Report Data. |
| Objects       |      | <ul> <li>provides a list of the tables, graphs, geo maps, controls, containers, and other objects that can be used in a report or dashboard. Modeling objects are available if either SAS Visual Statistics or both SAS Visual Statistics and SAS Visual Data Mining and Machine Learning are licensed at your site. (SAS Visual Data Mining and Machine Learning cannot be licensed without SAS Visual Statistics.)</li> <li>For more information about objects, see the following:</li> <li>"Gallery of Objects" in SAS Visual Analytics: Reference</li> <li>"About Objects" in SAS Visual Analytics: Working with Report Content</li> <li>Modeling Information</li> </ul>                                                                                                    |
| Suggestions   | Q    | provides you with suggested objects based on the data that you have selected. For more information, see "Using the Suggestions Pane" in SAS Visual Analytics: Working with Report Content.                                                                                                    |
| Outline       | ≣    | enables you to work with pages and objects in your report in an outline format. For more information, see "Use the Outline Pane" on page 11.                                                                                                    |
| Report Review | 5    | enables you to analyze a report and identify performance and accessibility issues. For more information, see "Using the Report Review Pane" in SAS Visual Analytics: Working with Report Content.                                                                                                    |

The following table lists the panes for presentation-related tasks:

| Name          | lcon       | Description                                                                                                    |
|---------------|------------|----------------------------------------------------------------------------------------------------|
| Options       | Ş          | lists the options for the currently selected report, page, or object.<br>This pane enables you to specify styles for a selected object.<br>The options available depend on the selected object.                                                                                                    |
|               |            | When the report options are displayed, the report theme can be modified. For more information, see "Using SAS Report Themes" on page 13.                                                                                                    |
|               |            | Here are some key points about the <b>Options</b> pane:                                                                                                    |
|               |            | If an object is not selected on the canvas, then the options are for the page or report.                                                                                                    |
|               |            | When a page is selected, its name is listed, as well as other<br>page options, such as style and layout.                                                                                                    |
|               |            | When an object is selected, its name, title, and description<br>are listed. Information that is specific to the object type, such<br>as the axes and legend, is listed.                                                                                                    |
|               |            | For more information, see "Using the Options Pane" in SAS Visual Analytics: Working with Report Content.                                                                                                    |
| Data Roles    | Ω <b>‡</b> | enables you to add or update data role assignments in a selected object that uses a data source.                                                                                                    |
|               |            | For more information, see "Working with Data Role<br>Assignments" in SAS Visual Analytics: Working with Report<br>Data.                                                                                                    |
| Actions       | Γ <b>λ</b> | enables you to create links, which can be filters or linked<br>selections. You can define object, page, report, and URL links.<br>You can choose to automatically add actions (one-way filters,<br>two-way filters, or linked selections) to objects. You can access<br>the Actions Diagram by clicking <b>View Diagram</b> in the <b>Actions</b><br>pane. |
|               |            | For more information, see "Working with Report Actions and Links" in SAS Visual Analytics: Working with Report Data.                                                                                                    |
| Display Rules | <=<br>≠>   | enables you to create rules to highlight results based on<br>specified values. There are report-level display rules and object-<br>level display rules. You can create alert notifications for a display<br>rule.                                                                                                    |
|               |            | For more information, see "Working with Display Rules" in SAS Visual Analytics: Working with Report Data.                                                                                                    |
| Filters       | 7          | enables you to add one or more filters to the selected object.                                                                                                    |
|               |            | For more information, see "Working with Report Filters" in SAS Visual Analytics: Working with Report Data.                                                                                                    |
| Ranks         | 000        | enables you to add rankings to objects. For example, you might want to see the top 10 products that sold last year.                                                                                                    |
|               |            | For more information, see "Ranking Values in Reports" in SAS Visual Analytics: Working with Report Data.                                                                                                    |

### Use the Outline Pane

The **Outline** pane enables you to work with pages and objects in your report. You can add, rename, and hide or unhide a page. You can move objects from one page to another. When you right-click an object in the **Outline** pane, you can hide or show a title; maximize, delete, duplicate, and move the object; or add a link. You can save an image, export data, change object types, and print and share an object.

You can use the **Outline** pane to save an object (with its current options and data) as an object template to the **Objects** pane.

Here are some key points about the **Outline** pane:

- The E enables you to click and drag the selected page or object to a new location in the report.
- You can double-click a page name or object name in the **Outline** pane to rename it.
- You cannot maximize controls or containers using the **Outline** pane.

Here is an example of the **Outline** pane:

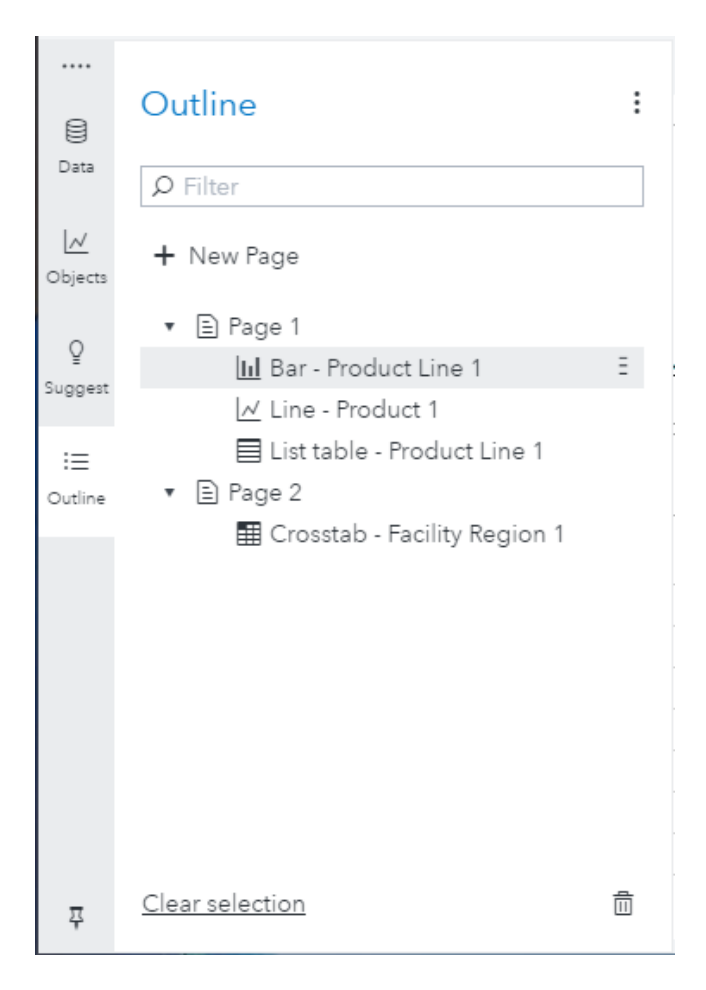

When you select items in the **Outline** pane, a toolbar is displayed at the bottom of the pane. The toolbar contains the following items:

| ltem            | Description                                                                                                   |
|-----------------|----------------------------------------------------------------------------------------------------|
| 쭈               | keeps a pane displayed while you work on your report. A box around the pin indicates that the pane is pinned. |
| Clear selection | deselects any pages or objects that are selected in the <b>Outline</b> pane.                                  |
| 圃               | deletes the selected pages or objects.                                                                        |

# About the Report Layout

The default report layout enables you to place objects directly next to other objects. The objects cannot overlap. All objects on the page are sized to fit on the user's screen. If you adjust the size of an object, then the other objects automatically resize to ensure that all objects continue to fill the entire screen.

If you use container objects in your report, they have additional layout options. By default, when you resize an object, the borders automatically move based on a grid. The grid is 4 x 8 for standard layout and 10 x 10 for precision layout. While resizing an object, pressing and holding the Ctrl key increases the resolution of the grid. To disable the grid (layout guide), select **Disable layout guides** from the main menu. For more information, see "Working with Containers" in SAS Visual Analytics: Working with Report Content.

**TIP** The following SAS Global Forum paper is a useful resource for learning about report layouts: Tips and Techniques for Designing the Perfect Layout with SAS® Visual Analytics.

This paper pertains to the 8.2 release, but the concepts are applicable to later releases.

# **Using SAS Application Themes**

An *application theme* defines the overall look and feel of a SAS application. It is the collection of colors, graphics, and fonts that appear in the application. You can use an application theme to customize SAS Visual Analytics so that it conforms to the rest of your company's software environment.

The default application theme is set by an administrator. Any of these application themes can be used as a basis to create an additional custom theme using SAS Theme Designer.

Note: If you have special requirements for your application theme, then contact your administrator

about using SAS Theme Designer to create custom application themes. For more information, see SAS Theme Designer: User's Guide.

An application theme is different from a report theme, which contains settings that control the color selections for different elements of a SAS report. For more information, see "Using SAS Report Themes".

To specify the application theme:

- 1 In the application bar, click your name, and then click **Settings**.
- 2 Expand the **General** item in the side menu.
- 3 Select Choose a theme, and then select an application theme name from the list.
- 4 Click Close.

For more information about global settings, see SAS Viya Web Applications: General Usage Help.

SAS provides the following application themes:

#### **High Contrast**

Presents a dark background with high-contrast foreground elements to meet the needs of users with low vision.

Ignite

Presents an all-dark color palette, dark-blue background, and white text.

#### Illuminate

Presents a clean and uncomplicated color palette that is easy to use.

#### Inspire

Presents vibrant and cohesive colors that shift the emphasis from the application to the content.

# **Using SAS Report Themes**

A *report theme* applies a consistent look and feel to SAS reports. A report theme provides consistent colors for the objects in your report.

Here are some key points about report themes:

- Opal is the default report theme for new reports. If you want older reports to use this report theme, you can change the report theme using the **Options** pane.
- An administrator can change the default report theme.
- Legacy report themes (SAS Snow, SAS Light, or SAS Dark) cannot be edited.

#### CAUTION

Once you change a legacy report theme to another report theme, you cannot revert to the **legacy report theme.** If your report with a legacy report theme has been promoted from 7.4 or an earlier release, it continues to use that legacy report theme. However, if you change to another report theme (like **Marine**), you cannot go back to the legacy report theme.

Your site might have custom report themes. Custom report themes are created in SAS Theme Designer. For more information, see SAS Theme Designer: User's Guide.

To change the report theme for all reports:

1 In the application bar, click your name, and then click **Settings**.

- 2 Expand the SAS Visual Analytics item in the side menu, and select General.
- Select Choose a theme, and then select a report theme name from the list.
   For more information, see "Modify SAS Visual Analytics Settings" on page 43.
- 4 Click Close.

To change the report theme for a single report:

- 1 In the **Options** pane, click **v** to select the report name. The report options are displayed.
- 2 Expand the Style heading, and use the Theme drop-down list to select a new report theme.

For more information, see "Specify Options for a Report" in SAS Visual Analytics: Working with Report Content.

SAS Visual Analytics provides the following report themes:

#### Aqua

Presents a white background with a vibrant color palette and subtle gradient on graphical elements.

#### **High Contrast**

Presents a dark background with high-contrast foreground elements to meet the needs of users with low vision.

#### Marine

Presents a white background with teal, orange, and green foreground elements.

#### Midnight

Presents a dark-blue background with a bright color palette and strong outlines that make the graphical elements glow.

#### Opal

Presents a white background with a bright color palette and strong outlines that make the graphical elements glow.

# Personalize SAS Visual Analytics

SAS provides accessibility features that you can use to personalize the user interface to make it easier to use. Accessibility features are part of the global settings, which are applied to all SAS web applications, including SAS Visual Analytics. For more information about global settings, see SAS *Viya Web Applications: General Usage Help*.

For more information about accessibility in SAS Visual Analytics, see the following:

- SAS Visual Analytics: Accessibility Features
- "Keyboard Shortcuts for SAS Visual Analytics" in SAS Visual Analytics: Reference
- "Accessibility for Viewing Reports" on page 28
- "Modify SAS Visual Analytics Settings" on page 43

# Creating a New Report

### About New Reports

There is no single process for creating a new report in SAS Visual Analytics. For example, some users select their data source (or data sources) before they add the objects, and other users add objects to the canvas and then select their data source (or data sources). Some users choose to update the options for their reports. And, some users choose to view the detail data for their objects using maximize mode.

### Start a New Report

To quickly create a new report, click : on the report toolbar, and then select **New**. A blank canvas is displayed.

Nete Otestion in the O.F. steres and thele area and see he same stores there

**Note:** Starting in the 8.5 release, multiple new reports can be open at one time.

### Example of a New Report Workflow

The following list of steps is one way that you can create a new report.

**Note:** These steps assume that data has been brought into the SAS Cloud Analytic Services (CAS) environment and is available. For information about importing your own data, see *SAS Data Explorer: User's Guide*.

1 In the home pane, click Start with Data.

Using the Choose Data window, select a data source. You can select additional data sources using the **Data** pane. For more information about data and reports, see SAS Visual Analytics: Working with Report Data.

**Note:** The first time that you sign in to SAS Visual Analytics, you can view the product tour. (The tour is also available from the report toolbar.)

.....

2 Click <u>\[]</u> to open the **Objects** pane. Add objects by dragging them onto the canvas. Alternatively, you can create an automatic chart by selecting data items in the **Data** pane, and dragging them onto the canvas. (An automatic chart can be modified.)

3 Add data items to objects by dragging data items from the Data pane onto the object.

For a definition and picture of each object, see "Gallery of Objects" in SAS Visual Analytics: *Reference*.

- 4 (Optional) Modify the report.
  - Modify data role assignments. For more information, see "Add Required Data Role Assignments to an Object" in SAS Visual Analytics: Working with Report Data.
  - Add more objects. For more information about objects, see SAS Visual Analytics: Working with Report Content.
  - Update the options for the objects using the **Options** pane. For more information, see "Using the Options Pane" in SAS Visual Analytics: Working with Report Content.
  - Create or modify advanced data items (for example, hierarchies or geographic data items). For more information, see "Working with Data Items in a Report" in SAS Visual Analytics: Working with Report Data.
  - Create or modify display rules for objects. For more information, see "Working with Display Rules" in SAS Visual Analytics: Working with Report Data.
  - Add filters to the report. For more information, see "Working with Report Filters" in SAS Visual Analytics: Working with Report Data.
  - Add actions between the objects on a page. For more information, see "Working with Report Actions and Links" in SAS Visual Analytics: Working with Report Data.
  - Switch to maximize mode to view detail data or compare objects. For more information, see "Maximizing Objects" in SAS Visual Analytics: Working with Report Content.
  - Add a rank to an object. For more information, see "Ranking Values in Reports" in SAS Visual Analytics: Working with Report Data.

**Note:** If you add a graph to your report, and there is not enough space for both the graph and the legend to display, then the legend is collapsed or hidden.

.....

- 5 (Optional) Add a new page (or pages) to the report. For more information, see "Working with Pages" on page 17.
- 6 (Optional) View or change the report options using the **Options** pane.
- 7 Save the report. For more information, see "Save a Report" on page 26.
- 8 (Optional) View your report by clicking 🖍 on the report toolbar.

Alternatively, click : , and then select **View report**.

**TIP** To return to designing your report, click r on the report toolbar.

- (Optional) Print your report. For more information, see "Printing Reports, Pages, and Objects" on page 28.
- 10 (Optional) Share your report. For more information, see "Share a Report" on page 39.

16

# Working with Pages

### **Overview of Pages**

Any report in SAS Visual Analytics can have multiple pages. Multiple pages can be used to present different views of the data. Each page can have one or more data sources. You can have one or more objects on a page. There is no limit to the number of pages in a report. However, reports with more than twelve pages can have performance problems. Keeping your report to six or fewer pages can keep your report from covering too many topics.

A page is not required to contain any objects. For example, you might have a report that you use only as a template to create other reports if you want all reports to have a similar appearance. A template-like report might contain data sources, calculated items, global data filters, and display rules, but it might not contain objects.

You can add a link from an object to a specific page in the current report. For more information, see "Create a Manual Link to a Page" in SAS Visual Analytics: Working with Report Data.

Page prompts are controls that are placed in the special row area above the objects on the canvas. A page prompt enables the user to select a value to filter data on that page. For more information, see "Use a Control to Create a Page Prompt" in SAS Visual Analytics: Working with Report Content.

SAS Visual Analytics provides the following options for page types:

#### Basic

A basic page is the default type of page for a report. A report must have at least one basic page.

Note: You can change a basic page to either a hidden page or a pop-up page, but not to both.

#### Hidden

A hidden page and its page tab are always visible to report designers. A hidden page can be visible to report viewers if the page is the target of a link. The link to the hidden page is displayed, but the page tab for the hidden page is not visible to a report viewer. For report designers, a hidden page is identified by a shaded background on the page tab.

**TIP** You might want to use a hidden page for one that is in a draft state or is otherwise incomplete.

A report can contain multiple hidden pages. Hidden pages can contain one or more objects. This page type can link to external reports and to other pages within the same report. However, a hidden page cannot be the target page when a report is viewed.

Note: If you save a report while you are viewing a hidden page, the first basic page is displayed

when a report is opened for viewing.

### Pop-up

A pop-up page and its tab are always visible to report designers. A pop-up page is visible to report viewers only after they click a link in a report. This page type is meant to be an information window. It is identified by a shaded background on the page tab. Pop-up pages can contain one or more objects. You must provide a link to a pop-up page from an existing object in order to display the information in a new window when the report is viewed. A report can have one or more pop-up pages.

**Note:** You cannot change a page that is the source of a report link or page link to be a pop-up page.

For more information about links in reports, see "Creating Links" in SAS Visual Analytics: Working with Report Data.

You can export report pages to PDF, which you can then print. For more information, see "Printing Reports, Pages, and Objects" on page 28.

### Add a Page to a Report

By default, SAS Visual Analytics adds a basic page to a report.

To add a new page to a report, click + to the right of the first page tab (or the last page tab that was added) in the report. The new page appears to the right of the existing page (or pages).

Alternatively, you can click New Page in the Outline pane to add a new page to your report.

**TIP** To specify a different page type when you add a new page, click : on the page tab, select **Page type**, and then select one of the available types.

You can specify options for a new page. For example, you can specify the **Padding**, **Periodically reload page data**, and **Avoid scrollbars** options, as well as other options. For more information, see "Specify Options for a Page" in SAS Visual Analytics: Working with Report Content.

### Add a Hidden Page or a Pop-Up Page to a Report

- 1 Click + to the right of the first page tab (or the last page that was added) in the report. The new page appears to the right of the existing page (or pages).
- 2 Do one of the following:
  - To add a hidden page, click : on the new page tab and select **Page type** ⇒ **Hidden**.
  - To add a pop-up page, click : on the new page tab and select **Page type** ⇒ **Pop-up**.

The background of the page tab is shaded to indicate that the page is either a hidden page or a pop-up page.

You can change a page's type after it is created. For more information, see "Change an Existing Page's Type" on page 19.

#### 18

Note:

Only URL links from an object in a pop-up page are supported. For more information, see "Creating Links" in SAS Visual Analytics: Working with Report Data.

.....

Here is an example of four page tabs where the third page is a hidden page.

| Page 1 | : | Page 2 | Page 3 | Page 4 | + |
|--------|---|--------|--------|--------|---|
|        |   |        |        |        |   |

### Specify the Size of a Pop-Up Window

To specify the size of the pop-up window that is displayed when the report is viewed:

- 1 In the **Options** pane, click ▼ to select the pop-up page name. The pop-up page options are displayed.
- 2 (Optional) Specify the Window width (percentage) and Window height (percentage).
- 3 (Optional) If you want the pop-up page to refresh automatically, select Periodically reload page data.

Note: Selecting the Periodically reload page data option might affect the report's performance.

### Change an Existing Page's Type

To change an existing page's type, click : on the page tab, select **Page type**, and then select the new page type.

Alternatively, you can change a page's type in either the **Options** pane or in the **Outline** pane.

Note: You cannot change a page that is the source of a report link or page link to a pop-up page.

### **Reorder Pages**

To change the order in which pages are displayed, you can drag the page tab to a new position in the list of tabs.

Alternatively, you can use the **Outline** pane to change the order of pages. Use the  $\frac{1}{2}$  to click and drag the selected page to a new location.

### Rename a Page

To rename a page, do one of the following:

- Click : on the page tab, and then select **Rename page**. Edit the name when the field is displayed.
- Right-click the page tab, and then select **Rename page**.
- Double-click the page name on the tab. Edit the name when the field is displayed.
- In the **Options** pane, expand the **General** heading, and then edit the **Name** field.
- In the **Outline** pane, double-click the page name, and then edit the name.

### Duplicate a Page

To duplicate a page, click : on the page tab, and then select **Duplicate page**. All of the objects on the page are also duplicated.

# Move an Object to a New Location on the Same Page

If you want the object to appear in a different location on the page, drag it to a new location.

**TIP** If multiple objects are on the page, click : on the object's toolbar, and select **Move to**. Then, select **New page**, **Beginning of the page** page-name, or **End of the page** page-name. Not all of these options are available if the object is already at the end or beginning of the page.

### Move an Object to Another Page

**TIP** If you move an object to a page with precision layout, then you must manually move the object to its proper location. All objects are put in the top left corner by default.

To move an object from one page in a report to another page, do one of the following:

■ In the **Outline** pane, select the object that you want to move, and then click and drag the = indicator to move the object to a different page in the outline.

On the canvas, select the object that you want to move. Click and drag the .... indicator onto an existing page tab in the report.

To add the object to a new page, on the canvas, select the object that you want to move. Click and drag the  $\cdots$  indicator onto + to the right of the last page tab that was added.

- Click : on the object's toolbar, and select Move to. Then, select an existing page or New page. If there is only one page in your report, then only New page is available.
- On the canvas, click : on the object's toolbar, press the Alt key, and then select Duplicate on new page.

For more information, see "Duplicate an Object" in SAS Visual Analytics: Working with Report Content.

### Import a Page from Another Report

You can import one or more pages from an existing report. The imported page retains all of the page and object settings, and includes page prompts. However, report settings (for example, report themes and global display rules) are not retained.

Note: You cannot import a page that has a model comparison in it.

------

#### To import pages:

- 1 Click : for the report, and then select **Import pages from report**. The Choose an Item window is displayed.
- 2 Select an existing report. The Import Pages from Report window is displayed.
- 3 Select one or more pages that you want to import. Then, click Import. Your existing report is updated to include the new page or pages.

**TIP** Alternatively, press and hold **+** to the right of the first page tab (or to the right of the last page tab that was added) in the report to access a link to import a page. In the Start from a Page Template window, select **Import Pages from Report**.

### Delete a Page

To delete a page from a report, click : on the page tab, and then select **Delete page**.

Alternatively, you can delete a page using the **Outline** pane. Select the page that you want to delete, and then press the Delete key.

# **Using Page Templates**

### About Page Templates

SAS Visual Analytics provides six templates for new pages. By default, the page templates are displayed in a gallery at the bottom of the canvas. The page templates work with all report themes.

You can create custom page templates that you can use in multiple reports to keep the style consistent.

Here are some key points about page templates:

- The page templates are available when you right-click + to the right of the first page tab (or to the right of the last page tab that was added) in the report.
- You can use a custom page template for hidden pages or for info windows.
- By default, a custom page template is visible only to the user who created it.
- If you are an administrator, you can publish your custom page template so that other users can use it in their reports.
- You cannot include model comparisons in a custom page template.

Here is an example of the SAS templates that are displayed in the gallery by default:

| 2018 Company Revenue<br>Greenview of company wide performance | Measure by Time Axis |  |
|---------------------------------------------------------------|----------------------|--|
| \$24M \$528M \$924M \$17M                                     |                      |  |
|                                                               |                      |  |
| · · · · · · · · · · · · · · · · · · ·                         |                      |  |

**TIP** To minimize the page templates gallery, click **\*** above the **Custom templates** and **SAS templates** tabs.

### Add a New Page by Using a Page Template

- Drag a page template onto the canvas. Alternatively, position your pointer over the template and click +.
- 2 Click the Assign Data button for each object to assign the required data items to the data roles.
- 3 Customize the report title and any other text in the report.

### Create a Custom Page Template

1 Click : on the current page tab, and then select **Save as page template**. The Save Page Template window appears.

Here is an example of the Save Page Template window.

| Save Page Template                                                                                                    |   |
|----------------------------------------------------------------------------------------------------|---|
| Save rage remplate                                                                                                    |   |
|                                                                                                    |   |
| Name:                                                                                                    |   |
| Cost Overview                                                                                                    | • |
| The report page "Cost Overview" will be saved as "Cost<br>Overview" in the templates gallery.                                                                                                    |   |
| 🗌 Include data                                                                                                    |   |
| Lock report theme                                                                                                    |   |
|                                                                                                    |   |
| Publish                                                                                                    |   |
| Page thumbhail                                                                                                    |   |
| Generate image                                                                                                    | • |
|                                                                                                    |   |
| Non-many and Calcification and States and States and St |   |
| K sizek                                                                                                    |   |
|                                                                                                    |   |

Provide a name for your custom page template in the Name text field. Note that this name is assigned as the page name when you add the page template to a report.

**Note:** If you are an administrator, it is possible for you to select a name that is the same as the name of another user-created custom page template. If this happens, SAS Visual Analytics displays an avatar beside the template name to indicate which user created it. (The avatar is similar in appearance to the user name button in the SAS Visual Analytics application bar, which is used to access the application settings.)

3 Specify the options for your page template:

- Select the Include data check box to save any data-related items (for example, role assignments, display rules, filters, ranks, and sorting) with the page template. When a custom page template includes data, the templates gallery displays a data icon (a) beside the template name.
- Select the Lock report theme check box to save the current report theme with the page template. When you select this option, the thumbnail in the Save Page Template window changes from gray scale to color.

**Note:** When you add a custom page template with a locked report theme to a report, the report theme is applied to all of the report pages. For example, suppose you have a four-page report that uses the Opal report theme, and then you add a template that is locked for the Midnight report theme. After you add the page template, all five pages in your report will use the Midnight report theme. SAS Visual Analytics prompts you to confirm that you want the report theme to change for the report.

.....

Select the **Publish** check box to publish the custom page template to other users. This option is available only to administrators.

If you select this option, the custom page template is published automatically as soon as you save the template. Other users can see the published page template when they start a new session or refresh their current session.

- Select either **Generate image** or **Upload local image** for the page template's thumbnail.
- 4 Click Save. The new page template is added to the Custom templates tab in the templates gallery at the bottom of the canvas.

Here is an example of the template gallery with custom page templates that include data and that have a locked report theme:

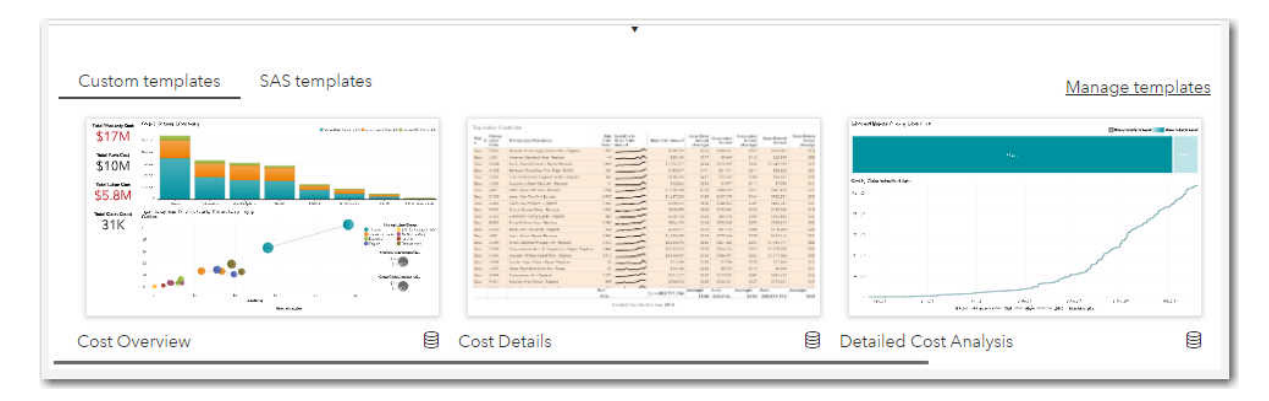

### Manage Custom Page Templates

In the Manage Templates window, you can delete, rename, reorder, or update thumbnails for your custom page templates. You can also delete, rename, and reorder your templates in the templates gallery at the bottom of the canvas.

Here are some key points about deleting custom page templates:

Deleting a page template from the template gallery does not delete any reports that use the custom page template.

You cannot restore a page template after you delete it. You must create a new custom page template.

To manage custom page templates in the Manage Templates window:

1 On the page tab, click :, and then select **Manage templates**. The Manage Templates window appears.

Alternatively, you can navigate to the templates gallery at the bottom of the canvas and select **Manage templates**.

| ×          |
|------------|
|            |
|            |
| <b>i i</b> |
| ≣ () ≍     |
| ≣ (j) ≍    |
|            |
| Close      |
|            |

- 2 Select the custom page template that you want to manage. You can do the following:
  - Rename a template by double-clicking the name.
  - Delete a page template by selecting the template name and clicking 面.
  - Reorder the list of custom page templates to change how they are displayed in the templates gallery by clicking and dragging the Ξ indicator to move the page template to a new position in the list.
  - Display information about the selected page template by clicking (i) beside the template name. Then, click : to see options for deleting the page template or for replacing the page template thumbnail.
  - Expand the options for the page template by clicking > beside the template name. You can do the following:
    - Change the report theme option by clicking (C) to lock the report theme for the template. Click (o) to unlock the report theme. When the report theme is unlocked, the custom page template defaults to using the report theme of the report that it is added to.

**Note:** When you add a custom page template with a locked report theme to a report, the report theme is applied to all of the report pages. For example, suppose you have a four-page report that uses the Opal report theme, and then you add a template that is locked for the Midnight report theme. After you add the page template, all five pages in your report will use the Midnight report theme. SAS Visual Analytics prompts you to confirm that you want the report theme to change for the report.

- Change the publish option (if you are an administrator) by clicking () to publish the custom page template. The page template becomes available to all users automatically. Click () to unpublish the custom page template.
- 3 Click **Close** in the Manage Templates window.

# Save a Report

The default location for the first save of a report is My Folder. After that, the default save location is the most recently accessed folder.

Here are some key points about report names:

- Report names are limited to 100 characters and cannot include these characters: / \
- Report names cannot have leading or trailing spaces.

Reports in SAS Visual Analytics are saved when you click the 🗐 on the report toolbar, or click :, and then select either **Save** or **Save As**. A saved report contains at least one page. Typically, a page uses data items from a data source to perform queries. The page displays the results with one or more objects (for example, a table, a graph, a control, and so on). For more information about pages, see "Working with Pages" on page 17.

**Note:** When you use the **Save as** option to save a copy of a report, any existing report distributions are not saved with the copy. If the original report has alert notifications for display rules, the alert conditions are copied, but the recipients are not. For more information about alert notifications and display rules, see "Working with Display Rules" in *SAS Visual Analytics: Working with Report Data*.

# Open a Report

You can open a report in SAS Visual Analytics or in SAS Drive. Do one of the following:

- When the SAS Visual Analytics canvas is displayed, click in the report toolbar, and select Open. The home pane is displayed. Double-click the report that you want to open.
- In SAS Drive, double-click a report that is displayed on the All, Recent, or Reports tabs to open it in SAS Visual Analytics.

**TIP** To open SAS Drive, click  $\equiv$  in the application bar, and then select **Share and Collaborate**.

**Note:** When you open a saved report that has multiple data sources, SAS Visual Analytics displays the data source that was displayed in the **Data** pane when the report was saved. If there are multiple pages, the first page of the report is displayed.

You can use the application bar in SAS Visual Analytics to open a report that you have recently edited or viewed. Click the user name button, and then select **Recent items**. In the Recent Items window, select the name of a report.

**Note:** The Recent Items window can include items that you opened in other SAS applications. The list is not restricted to SAS reports unless you selected the **Current application only** check box.

## Use an Autosaved Report

If your previous session was interrupted before you had a chance to save the report, SAS Visual Analytics provides you the opportunity to use an autosaved version of your report. Reports are autosaved every five seconds.

**Note:** You cannot disable the autosave feature.

Here is an example of the message that is displayed if your session was interrupted:

| SAS Visual Analytics                                                                              |                                      |
|---------------------------------------------------------------------------------------------------|--------------------------------------|
| Your previous session was interrupted before yo<br>saved. Do you want to use the autosaved versio | our work could be<br>n of your work? |
|                                                                                                   | Yes No                               |

In addition, if you open a report that has unsaved changes, SAS Visual Analytics provides you the opportunity to use the latest (autosaved) version.

# Viewing a Report

### **Overview of Viewing Reports**

You can view reports in SAS Visual Analytics or by using the SAS Visual Analytics Apps. Here are some ways to view a report:

- If you are editing a report, do one of the following:
  - $\hfill\square$  Click  $\checkmark$  on the report toolbar.
  - □ Click :, and then select **View report**.

For more information about report viewing tasks, see SAS Visual Analytics: Viewing Reports

- If you are using SAS Drive, double-click a report that is displayed in the All, Recent, or Reports tabs to open it in SAS Visual Analytics.
- If you are using a mobile device, launch the SAS Visual Analytics App, connect to a server, navigate to the report, and open it. Instructions vary by device. See the SAS Visual Analytics Apps documentation and videos on SAS support site.

**Note:** The SAS Visual Analytics Apps are available from Apple App store, Google Play, and Microsoft Store.

### Accessibility for Viewing Reports

SAS provides the following report viewers:

- SAS Visual Analytics (the report viewing interface of the SAS Visual Analytics web application)
- SAS Visual Analytics App for Android
- SAS Visual Analytics App for iOS
- SAS Visual Analytics App for Windows 10

The type of accessibility support that is provided by each report viewer varies. Each report viewer has particular strengths. Depending on the type of support that you require, you might prefer one report viewer over the others.

For more information about the accessibility feature of the report viewers, see the following:

- SAS Visual Analytics App for iOS: Accessibility Features
- SAS Visual Analytics App for Android: Accessibility Features
- SAS Visual Analytics App for Windows 10: Accessibility Features

**TIP** In these documents, a **Version** list is located above the title. Select the version of the software that you have installed.

# Printing Reports, Pages, and Objects

### **Overview of Printing**

You can export a PDF for a report, a page in a report, or an object. You can then print the PDF. By default, an appendix is included in the PDF if the report, page, or object has descriptions, filters, warnings, errors, or display rule legends.

#### 28

**Note:** You can export data, a Microsoft Excel workbook, or an image from an object. For more information, see "Exporting Data, Microsoft Excel Workbooks, and Images from Objects" in SAS *Visual Analytics: Working with Report Data*.

Here are some considerations for printing:

Data-driven content objects and web content objects are not included in the PDF.

To print static web content, configure the webContentRendererLink property for the SAS Viya Report Renderer Service. For more information, see "Report Renderer Service" in SAS Visual Analytics: Reference.

- Hidden pages, report prompts, page prompts, and prompt containers are not included in the PDF. However, any filters that are applied to an object are displayed in an appendix.
- By default, containers print only the currently selected object.
- If a list table or a crosstab has scroll bars, then some of the scrolled content might not be printed. However, more columns or rows might be printed than are visible in SAS Visual Analytics. The print feature attempts to fill the space available on the page in the PDF.
- A list table or crosstab that is printed from SAS Visual Analytics might show more rows than when it is printed after the report has been distributed. This happens because the state of the report is taken into consideration when it is printed. The print feature attempts to match what the user sees in SAS Visual Analytics. When you print a report that has been distributed, there is no report state for the print feature to match.
- If an object has a high-cardinality filter, and the Include appendix information option is selected, then the filter description might be truncated in the printed appendix.
- There can be differences in the fonts in a printed report if the fonts that are used to create a report do not match the fonts that are available on the server that generates the PDF.
- If you want to print from SAS Visual Analytics using Mozilla Firefox, you must configure Firefox to open a link in a new tab instead of in a new window. Instructions for making this change might vary between Firefox releases, so refer to the Firefox documentation. As an alternative, you can use a different supported browser, such as Google Chrome.
- If you want to open a PDF from within SAS Visual Analytics by using Mozilla Firefox, you must configure Firefox to always prompt you to select the action that you want the browser to take when you open a PDF. Because instructions for making this change might differ depending on your release of Firefox, refer to the Firefox documentation.
- Depending on your locale, a PDF might not render correctly in Microsoft Edge. Try using Adobe Reader as the PDF viewer.
- An image URL that requires authentication cannot be printed.

### Print a Report, a Report Page, or an Object

1 With the report open on the canvas, click : on the report toolbar, and then select Export ⇒ PDF. The Export PDF window is displayed.

**TIP** To print a page, click : on the page tab, and then select **Export PDF**.

**TIP** To print an object, click : on the object toolbar, and then select **Export** ⇒ **PDF**. This option is not available for objects in the report prompt control area, in the page prompt control area, or in a container.

2 In the Export PDF window, specify the options that you want for **Document Setup**.

**Note:** The **Document Setup** options are saved with the report and are used when you distribute it to other users.

| PAGE SETUP           |         | OPTIONS                                |                     |
|----------------------|---------|----------------------------------------|---------------------|
| Paper size:          |         | Show page numbers                      |                     |
| Letter               | •       | Show empty rows and columns in table   | $\bigcirc$          |
| <u>Use page size</u> |         | Include Table of Contents              | $\bigcirc$          |
| Orientation:         | trait   | Include appendix information           |                     |
|                      | ndscape | Include comments                       | $\bigcirc$          |
| MARGINS              |         | Include details tables                 | $\bigcirc \bigcirc$ |
| 11-24-2              |         | Expand clipped and non-visible content | $\bigcirc$          |
| Inches               | •       | Include cover page                     |                     |
| Top: F               | Right:  | Include accessibility tags             | $\bigcirc$          |
| 0.25                 | 0.25    | Cover page text                        |                     |
| Left: E              | Bottom: |                                        |                     |
| 0.25                 | 0.25    |                                        |                     |

Here are some details about the setup options:

- Use page size lets you print a report based on the current size of your browser window. You can use the browser window size that is calculated by SAS Visual Analytics, or you can specify Units of measurement (Inches or Centimeters), including a specific Width and Height.
- Show empty rows and columns in table applies to both list tables and crosstabs.

- Include Table of Contents adds a table of contents to the PDF.
- Include appendix information is selected by default if the report, page, or object has parameters, descriptions, filters, warnings, errors, or display rule legends.

When the **Include appendix information** option is specified, and the report, page, or object has parameters, descriptions, filters, warnings, errors, or display rule legends, then an appendix is created. Each object that is selected to be included in the PDF is automatically assigned a value so that you can reference that object in the appendix. For example, suppose that you select two objects on the **Select Objects** tab. The first object is assigned the value **A1.1**, and the second object is assigned the value **A1.2**. Suppose that the first object has a description and the second object has a filter that has been applied. The first object's description is displayed in the appendix under the **A1.1** heading. The second object's filter is displayed in the appendix under the **A1.2** heading.

- Include details tables adds a section at the end of the PDF that includes the details tables for all of the objects in the report that have detail tables associated with them.
- Expand clipped and non-visible content enables you to see all of the content for tables, crosstabs, gauges, and containers. This includes content that is only partially available in the layout of the page. Each object is displayed on a separate page at the end of the report.
- If you select **Include cover page**, then the cover page prints the name of the report (or the label if the report has not been saved), the date of the print request, the user name, and the number of pages. Use the **Cover page text** field to add text to the cover page.
- Include accessibility tags enables you to create a tagged PDF, which contains accessibility markup that optimizes the reading experience for users who use screen readers or other assistive technology.

**Note:** This feature can be controlled by an administrator. If your administrator has enabled this feature, then all of the printed reports are tagged PDF files.

3 (Optional) For reports and pages, you can specify which objects you want to print by using the **Select Objects** tab. You can select report pages, objects, or both.

Note: The Select Objects options are not saved with the report.

|                               | × |
|-------------------------------|---|
| Export PDF                    |   |
|                               |   |
| Document Setup Select Objects |   |
| Choose visual elements:       |   |
| ○ All items                   |   |
| Objects:                      |   |
| Select                        |   |
| ▶ <mark>√</mark> Page 1       |   |
| ▶ ✓ Page 2                    |   |
| ▶ Page 3                      |   |
|                               |   |
|                               |   |
|                               |   |
|                               |   |
|                               |   |
|                               |   |
|                               |   |
|                               |   |
|                               |   |
|                               |   |
|                               |   |
| Export Cancel                 |   |

4 Click Export. The PDF is displayed in a browser.

# Create a Report Summary

### **Overview of Report Summaries**

You can create a summary for your report. The summary can be displayed:

when you are viewing the report

- when you preview the report in SAS Drive
- in SAS Visual Analytics Apps

Report summaries are particularly useful if your audience includes individuals with visual impairments. The report summary can easily be read by screen readers.

### Create a Report Summary

To create a report summary:

- 1 In the **Options** pane, select the name of your report from the drop-down list.
- 2 Expand the Summary option.
- 3 Enter summary text. You can edit summary text by using the following methods:
  - Enter text in the text box.
  - Enter Apache Velocity syntax in the text box. The summary text is an Apache Velocity template. For more information, see the Apache Velocity User Guide at http:// velocity.apache.org and see the NumberTool and MathTool classes in the Velocity Tools API.
  - Click 
    , and then select a data element or a label in an object. Here are some examples of elements or labels that you can select:
    - □ cells in a list table
    - $\hfill\square$  bars in a bar chart
    - □ slices in a pie chart
    - axis labels
    - □ object titles

References to data element values are dynamic and based on the structure of the object. For example, if you select the first bar of a bar chart, then the summary always displays the value of the first bar in the bar chart. The value that is displayed might be different if you change the sorting of the chart, if you change the data source, if you apply filters or ranks to the chart, and so on.

Here are some important points about using data element values in the summary:

- Data element values are displayed without any formatting. Date and datetime values are not easily understood without formatting.
- □ If a reference to a data element is no longer working (for example, if you remove the data item or if you change the object type), then the value is displayed as {{REFMISSING}}.
- If you select a total from a list table, the reference is to the table cell. If the number of rows in the table changes, then the reference no longer displays the total; it displays whatever is in the table cell.
- □ Some objects do not support selection with the point and click tool. When you move the cursor over an object that does not support selection, the cursor changes to indicate that the selection is disabled.
- □ You cannot reference hierarchy values in a report summary.
- □ If a data element's value is suppressed or if it represents an "All Other" grouping, the value is not displayed in the summary. A token (~S or ~O) is displayed instead.

- 34
- 4 Click Preview Summary to preview the current summary.

**Note:** The data values in the preview summary might differ from those that are displayed when a user views the report. Values in the preview summary do not show the effects of filter actions between objects.

When a user views the report, the values in the summary reflect any selections that the user made in the view state for the report.

.....

The summary is saved when you save your report.

## **Distributing Reports**

### **Overview of Distributing Reports**

You can distribute reports using SAS Visual Analytics. Distributing reports automates the process of delivering updated content to report users. You can distribute reports once or at recurring intervals, such as daily, multiple times daily, weekly, monthly, or yearly. In addition, distributing reports gives you the ability to generate reports during non-peak hours.

The Distribute Report window enables you to schedule, unschedule, run now, and delete the distributions that you are authorized to view.

In order for report distribution to work in SAS Visual Analytics on SAS Viya, an administrator must complete the following tasks:

- configure the mail service for SAS Viya. For more information, see "Configure the Connection to the Mail Service" in SAS Viya: Deployment Guide.
- configure an external URL. For more information, see "Configure an Additional External URL" in SAS Viya: Mobile Device Administration.

Here are some key points about distributing reports:

- By default, you must be an application administrator to distribute reports. An administrator can modify your access.
- The Document Setup options for printing that you save with a report are used when you distribute the report to other users.
- You must open a report to set up its distribution.
- You can choose to distribute a report to a set of users, groups, or both.
- By default, the email for a report distribution contains a link to the report, an attached PDF, and a summary. You can specify whether you want to include a PDF, a summary, or both.
- If you save a copy of a report with a report distribution, the report distribution is not saved with the copy.
- If you distribute reports to multiple locales or if you receive distributed reports, then you can specify your **Region and Language** settings in the global SAS settings. Report distribution uses the **Locale for offline processes** setting. It does not use the **Locale for regional formats and sorting** setting.

For more information about global settings, see SAS Viya Web Applications: General Usage Help.

The PDF that is generated by report distribution is based on the default report state, which is the state of the report when the report designer saved it. This is different from the view state of a report, which can include the results of a user making changes to controls, navigation, drill states, and so on, while viewing the report.

**Note:** A distribution email is delivered at least once to any user who has signed in to the SAS Viya environment at least once. If a new user signs in to the SAS Viya environment, they will receive the next email distribution if it is run again.

Schedule a New Report Distribution

- 1 Open the report that you want to distribute.
- 2 Click : in the report toolbar, and then select **Distribute report**. The New Report Distribution window is displayed.

| New Report Distribution             |   |       | ;    |
|-------------------------------------|---|-------|------|
|                                     |   |       |      |
| Distribution name: *                |   |       |      |
| Company Profit Report               |   |       |      |
| Recipients:                         |   |       |      |
|                                     | • | Ø     |      |
| Email subject:                      |   |       |      |
|                                     |   |       |      |
| Email message:                      |   |       |      |
|                                     |   |       |      |
| ✓ Include PDF attachment with email |   |       |      |
| ✓ Include summary with email        |   |       |      |
| Schedule:                           |   |       |      |
|                                     | * | 0 1   |      |
|                                     |   |       |      |
|                                     |   | OK Ca | ncel |

Do the following:

a Specify a Distribution name. The default name is the report name.

- Click beside the Recipients field. The Choose Members window is displayed. Specify the Selected members, and then click OK.
- c (Optional) Do the following:
  - Enter a subject. If you leave the Email subject field blank, the subject line says This is a distributed report email.
  - Enter a message.
  - Clear the Include PDF attachment with email check box if you do not want to distribute the report in PDF.
  - Clear the Include summary with email check box if you do not want to distribute a summary. The summary can include text and dynamic values that are derived from objects in the report. For more information, see "Create a Report Summary" on page 32.
- d Click [\* to enter the Schedule. The Add Schedule window is displayed.
- **3** Specify the frequency, interval, time, time zone, start date, and end for your report distribution's schedule.

Here is an example of the Add Schedule window for a report that will be distributed at 5:00 PM on the last day of every month.

| Frequency:   | Monthly               | • | Interval: V 1 ^ months |
|--------------|-----------------------|---|------------------------|
| Occurrence:  | Last Day of the Month | • |                        |
| Time: *      | 17:00                 | 6 |                        |
| Time zone: 💿 | America/New_York      | • |                        |
| Start date:  | Aug 31, 2019          | ÷ |                        |
| End:         | Never                 | • |                        |
|              |                       |   |                        |
|              |                       |   |                        |
|              |                       |   |                        |
|              |                       |   |                        |
|              |                       |   |                        |
|              |                       |   |                        |
|              |                       |   |                        |

Click Save to return to the New Report Distribution window.

**TIP** The **C** beside the **Schedule** field indicates that the schedule is active. For example, suppose that your company is closed for a week to observe a national holiday. You can use the indicator to deactivate the distribution schedule during that week. When the holiday is over, you can make the schedule active again.

- 4 Click OK. The report distribution is displayed in the table in the Distribute Report window.
- 5 Click Close.

### Distribute a Report Immediately

- 1 Open the report that you want to distribute immediately.
- 2 Click : in the report toolbar, and then select **Distribute report**. The Distribute Report window is displayed.
- 3 Select the name of the distribution that you want to activate in the list.
- 4 Click ▷ in the Distribute Report window to distribute the report immediately.
- 5 Click OK.

### Edit a Report Distribution

- 1 Open the report for which you want to edit the distribution.
- 2 Click : in the report toolbar, and then select **Distribute report**. The Distribute Report window is displayed.
- 3 Select the name of the report distribution that you want to edit in the table.
- 4 Click . The Edit Report Distribution window is displayed.
- 5 Make changes to the report distribution.
- 6 Click **OK** to save your changes.

### **Unschedule a Report Distribution**

- 1 Open the report for which you want to unschedule the distribution.
- 2 Click : in the report toolbar, and then select **Distribute report**. The Distribute Report window is displayed.
- 3 Select the name of the distribution that you want to unschedule in the table.

- 4 Click ✔. The Edit Report Distribution window is displayed.
- Click Oo to deactivate a schedule in the Edit Report Distribution window.
- 6 Click OK to save your changes.

### Delete a Report Distribution

- 1 Open the report for which you want to delete the distribution.
- 2 Click : in the report toolbar, and then select **Distribute report**. The Distribute Report window is displayed.
- 3 Select the name of the distribution that you want to delete in the table.
- 4 Click 前. Then, click Yes in the confirmation message that is displayed.
- 5 Click Close.

# Sharing Reports and Objects with Other Users

### **Overview of Sharing**

Sharing enables you to make report content available to other users. In SAS Visual Analytics, you can share content in two ways:

- share the report directly with the user. When you share a report in this way, you can grant permissions to the recipients. The recipients of the shared report can open it from SAS Drive.
- generate a link to a report or to an object in a report that you can copy and then share with other users. Here are the key points about what happens when a recipient clicks or taps the link to a report:
  - If the recipient has already signed in to SAS, the report is displayed when the report link is clicked.
  - If the recipient is not signed in to SAS and guest access is enabled, they are prompted for a user ID and password. Recipients can sign in as a guest by clicking Guest on the standard sign-in window for SAS applications.
  - If the recipient taps the link on an iOS or Android mobile device, then the report is displayed in the SAS Visual Analytics App if it is installed on the device. If the recipient taps the link on a Windows mobile device, then the report is displayed in the report viewing interface of SAS Visual Analytics.

The SAS Visual Analytics implementation of sharing is different from the following features:

- Limiting a user's ability to customize their view of the report, which requires a report designer to use the Viewer Customization options. For more information, see "Specify Options for a Report" in SAS Visual Analytics: Working with Report Content.
- Sharing of Model Studio projects. For more information, see "Sharing Projects" in SAS Visual Data Mining and Machine Learning: User's Guide.
- Sharing of generic (formerly SAS Data Management) projects, which is achieved by assigning owners and members. For more information, see "Working with Projects" in SAS Drive: Documentation.

Starting in the 8.4 release, a report designer can limit a user's ability to customize their view of the report. The **Viewer Customization** options are part of report options. These options affect the reports and objects that you share with other users. For more information, see "Specify Options for a Report" in SAS Visual Analytics: Working with Report Content.

### Share a Report

You can share a report directly with a recipient, who can open it from SAS Drive. The ability to share a report depends on how SAS Viya is configured at your site. By default, you can share reports that are in **My Folder** and reports that have been shared with you. If sharing is not available for a report, contact your system administrator.

To share a report:

- 1 Save the report.
- 2 Click : on the report toolbar, and then select **Share report**. The Share window is displayed.

|                                           |       | ×      |
|-------------------------------------------|-------|--------|
| Share                                     |       |        |
|                                           |       |        |
| Item name: Company Profit Report 2        |       |        |
|                                           |       |        |
| Name of person or group:                  |       |        |
| 🔓 🛛 Can read                              | •     | +      |
|                                           |       |        |
| > Shared with these users and groups (0): |       |        |
|                                           |       |        |
|                                           |       |        |
|                                           |       |        |
|                                           |       |        |
|                                           |       |        |
|                                           |       |        |
|                                           |       |        |
|                                           |       |        |
|                                           |       |        |
|                                           |       |        |
|                                           |       |        |
|                                           | Share | Cancel |

- 3 Add recipients in the Name of person or group field. You can enter names in the field or click . The Choose Members window is displayed. Add users to the Selected members field. Click OK to return to the Share window.
- 4 For each user, specify either Can read or Can read and edit.
- **5** (Optional) Click **+** to add more users to the list.
- 6 (Optional) Expand **Shared with these users and groups** to see which users you have shared the report with.
- 7 Click **Share**. The system generates an alert for the user, and the user can access the report in the **Shared** folder on the **All** tab in SAS Drive.

### Copy a Link to a Report

You can copy a link to a report. Once the link is generated, you can share it with other users.

Here are the key points about copying a link to a report:

- SAS Visual Analytics provides other linking features. It enables you to add a link from an object to another report, to a specific page in the current report, or to an external URL. For more information about these features, see "Creating Links" in SAS Visual Analytics: Working with Report Data.
- Your settings in the Copy Link window persist across sessions for the next time you copy a link to an object or to a report.

To generate a link to a report:

1 Click : on the report toolbar, and then select **Copy link**. The Copy Link window is displayed.

| Report name              | : Company Profit Re     | eport                    |                      |            |
|--------------------------|-------------------------|--------------------------|----------------------|------------|
| http://                  |                         |                          |                      |            |
| People who re<br>report. | eive this link can open | n the report only if the | y have permission to | o read the |
| > 0-1-                   |                         |                          |                      |            |

2 Expand **Options** to select or clear any of the following options for the report link:

### Guest access

specifies that users bypass the sign-in screen. Guest credentials are automatically used. This option is not available if guest access is not available for your deployment.

40

#### Interactive report

specifies that users can interact with the report content.

#### Embeddable web component

wraps the link in HTML tags so that the report link can be displayed inline on a web page.

#### Application bar

hides the application bar at the top of the report. When the application bar is hidden, users cannot navigate to other SAS applications, search for content, view notifications, or adjust user settings.

#### **Report toolbar and panes**

hides the report toolbar at the top of the report. When the report toolbar is hidden, users cannot access other reports.

#### Page navigation

hides the page tabs in the report. Use this option when a report has only one page and you do not want the single page tab to be displayed to users who are viewing the report.

**TIP** If you select this option for a report that has multiple pages, then you need to ensure that there are page links that enable users who view the report to move between the pages.

#### Display first page when opened

displays the first page of the report, even if you saved it while working on another page.

- 3 If your report contains parameters, expand Parameters to add a parameter to the URL. Click Add Parameter, and then select a parameter.
- 4 Click Copy Link. Then, paste the link wherever you need it.

### Copy a Link to an Object

You can copy a link to an object. Once the link is generated, you can share it with other users.

By using this feature for a container, you can embed the container (and all of its objects and prompts) in the SAS Visual Analytics SDK. The SAS Visual Analytics SDK is available from the SAS Visual Analytics SDK product page.

Here are the key points about copying a link to an object:

- SAS Visual Analytics provides other linking features. It enables you to add a link from an object to another report, to a specific page in the current report, or to an external URL. For more information about these features, see "Creating Links" in SAS Visual Analytics: Working with Report Data.
- Your settings in the Copy Link window now persist for the next time you copy a link to an object or to a report.
- You can copy a link to an object on a hidden page. This can be helpful if you want the object to be available for a mobile app.

To copy a link to an object:

- 1 Click : on the object toolbar, and then select **Copy link**. The Copy Link window is displayed.
- 2 Select or clear any of the following options for the object link:

#### **Guest access**

specifies that users bypass the sign-in screen. Guest credentials are automatically used. This option is not available if guest access is not available for your deployment.

#### Interactive report

specifies that users can interact with the report content.

#### Embeddable web component

wraps the link in HTML tags so that the report link can be displayed inline on a web page.

3 Click **Copy Link**. Then, paste the link wherever you need it.

## Delete a Report

- 1 In the application bar, click  $\equiv$ , and then select **Share and Collaborate** to open SAS Drive.
- 2 On the All tab, right-click the report that you want to delete, and then click **Delete**. The report is moved to the **Recycle Bin**. To undo a deletion, press Ctrl+Z or click ►).

From the **Recycle Bin**, you can restore a report to its previous location using the pop-up menu.

**Note:** Reports in the **Recycle Bin** still appear in search results. To permanently delete all reports in the **Recycle Bin**, right-click it and select **Empty Recycle Bin**.

For more information, see "Deleting Items" in SAS Drive: Documentation.

# Localize Reports

SAS Visual Analytics enables you to localize (or translate) the labels, tooltips, and other descriptive text that is part of your report. You can export localizable text from your report so that you can apply one or more translations. You can translate your report into a new language without removing the text from SAS Visual Analytics.

There is no limit to the number of translations that you can add to the report.

To localize report text:

- 1 Save a copy of the report before you start localizing the text. This enables you to have a backup copy of your report.
- 2 With the report open on the canvas, click : on the report toolbar, and then select Localize report. The Localize Report Text window is displayed. The Original Language for the report text (for example, the page names) is displayed in the table.
- **3** Using the **Translation** drop-down list, select the language that you want to localize the report text to.
- 4 Enter the translated (or localized) text in the **Translation** column in the table.

#### 42

#### 5 Click Apply.

Alternatively, you can use the SAS Viya Command-Line Interface (CLI) to export translation worksheets for reports. For more information, see "CLI Examples: Reports" in SAS Viya: Using the Command-Line Interface.

## Modify SAS Visual Analytics Settings

There are two types of settings. Local settings that are specific to SAS Visual Analytics, whereas global settings apply to all SAS web applications. For more information about global settings, see SAS Viya Web Applications: General Usage Help.

- 1 In the application bar, click the user name button, and then click **Settings**.
- 2 Expand the SAS Visual Analytics item in the side menu, and then select General, Geographic Mapping, Network Analysis, Visual Statistics, or Themes. Update the settings that you want to change.

**TIP** When you click **Reset**, the settings revert to their original SAS Visual Analytics configuration.

3 Click **Close** to apply your changes.

Settings for SAS Visual Analytics are saved on a per-user basis. All of your settings persist between sessions.

SAS Visual Analytics provides the following settings:

General

#### Report theme for new reports

Select your preferred report theme. For more information, see "Using SAS Report Themes" on page 13.

**Note:** This setting does not affect existing reports.

\_\_\_\_\_

#### Action mode for new pages

Select your preference for actions. (Actions allow data to be subset to reduce the amount of data, and they enable users to understand the data within a particular context.) For more information, see "Working with Report Actions and Links" in SAS Visual Analytics: Working with Report Data.

Note: This setting does not affect existing pages in existing reports.

#### Default report controls placement

enables you to select top, right, bottom, or left position for report controls.

#### Expand report controls by default

expands the report prompt area by default.

#### Default page controls placement

enables you to select top, right, bottom, or left position for page controls.

#### Expand page controls by default

expands the page prompt area by default.

#### **Restore pane location**

When you click this setting, any pane that you have moved is restored to its default location in SAS Visual Analytics.

#### Disable categorical distinct counts for the Data pane

specifies that you do not want distinct count (cardinality) values to be displayed beside data items in the **Data** pane. If you specify this setting after the distinct counts are already displayed in the **Data** pane, then SAS Visual Analytics will not retrieve the values in the future. If you close and reopen the report, then the distinct counts will not be displayed.

Specifying the **Disable categorical distinct counts for the Data pane** setting can improve performance. However, the **Suggestions** pane cannot be displayed if this setting is specified.

#### **Disable automatic correlation detection**

specifies that you do not want correlation values to be displayed in the **Data** pane. If you specify this setting, then you cannot select measures that are correlated with a selected measure.

Specifying the **Disable automatic correlation detection** setting can improve performance. However, the **Suggestions** pane cannot be displayed if this setting is specified.

#### Apply changes made while viewing when you return to editing the report

specifies that you always want to save the changes that you make while you are viewing a report.

#### Default titles for new objects

specifies your preference for object titles for new reports. When you select **Automatic title**, SAS Visual Analytics uses the data items that you add to the object to generate a title for the object. The title can change as you add or remove data items from the object. (Some data items do not affect the automatic title.) Automatic titles are not available for list tables, crosstabs, or content objects.

When you select **Custom title**, the title that you specify for the object is used. For more information, see "Customize an Object's Title" in SAS Visual Analytics: Working with Report Content.

**Note:** This setting does not affect existing objects in a report.

.....

#### Geographic Mapping

#### Default geographic map provider

creates the background map for geo maps and for network analysis objects that are displayed on a map. OpenStreetMap is selected by default.

**Note:** If your site has more than one map provider, you can change the map provider for an individual object by editing the **Map service** option.

#### Default distance unit

specifies the unit of measurement for distances in geographic selections and routes.

#### Accept Esri ArcGIS Online Services terms and conditions

enables you to use background maps from ArcGIS Online Services in your geographic objects.

#### **Esri Premium Services Credentials**

enables additional geographic mapping features from Esri premium services. This option is available only if your organization has an ArcGIS Online account and you are a member of the Esri Users group.

To enable Esri premium services, click **Enable Esri Premium Services**, and then enter your Esri ArcGIS Online credentials.

If Esri premium services is enabled, then a message displays **Credentials successfully** validated.

To disable Esri premium services, click Disable Esri Premium Services.

#### **Esri Custom Services Credentials**

specifies credentials that are used when you access background maps or custom polygons from your organization's Esri server. This setting is available only if your organization provides map services on an Esri server.

#### Network Analysis

#### Default node label for hierarchical networks

specifies whether the node labels display the node value (**ID**) or the node value and the data item that it is based on (**ID** (column name)).

#### Visual Statistics

#### Fit summary p-value precision

determines the minimum number of decimal places used when displaying p-values.

#### Sort categorical response levels in descending order

specifies your preference for sorting categorical response levels. This setting is selected by default.

#### Automatically convert measure variables with two levels to category

applies when data is first opened in SAS Visual Analytics. You can manually convert the category back to a measure variable. This setting does not apply if the data was opened with a default data view applied.

### **Default Statistic**

specifies your default statistic preference for **Category Response** and **Measure Response** variables to use for all models and model comparison.

For more information, see "Specifying Settings for SAS Visual Statistics" in SAS Visual Analytics: Working with SAS Visual Statistics.

### Themes

#### Override the report theme and use the SAS High Contrast report theme

specifies your preference for using the SAS High Contrast report theme for all reports. (The SAS High Contrast theme presents a dark background with high-contrast foreground elements to meet the needs of users with low vision.)

# Defining URL Mappings for Data-Driven Content

URL mappings store the URLs for third-party visualizations for data-driven content. When URL mappings are defined, all users can select them from the **URL** drop-down list when they create data-driven content objects. If there is no URL mapping for a third-party visualization, then users must manually enter its URL.

If you have permissions for the /SASVisualAnalytics/rest/customGraphTypes URI, then you can define URL mappings for your third-party visualizations so that all users can access them.

To define a URL mapping:

- 1 Select **Edit administration settings** from the report toolbar. The Administration Settings window is displayed.
- 2 Click + to create a new mapping, and then enter the label and URL for the visualization.

**Note:** The label cannot contain the percent symbol, parentheses, the less than symbol, or the greater than symbol.

- 3 (Optional) Define additional URL mappings.
- 4 Click OK.

# Moving Content from a Previous Release of SAS Visual Analytics

### **Overview of Promoting and Moving Content**

*Promotion* is the process of capturing content and moving it to a different location. The following scenarios are supported for SAS Visual Analytics:

- An administrator can promote content from a release of SAS Visual Analytics on SAS®9 to SAS Visual Analytics in SAS Viya. For more information, see "Migration from SAS 9.4: Reference" in SAS Viya: Content Migration From SAS 9.4.
- An administrator can move content from one SAS Visual Analytics release in SAS Viya to another release in SAS Viya (for example, from a test environment to a production environment). For more information, see "Migration within SAS Viya: Reference" in SAS® Viya: Content Migration from SAS Viya 3.x.

An administrator can promote the following types of SAS Visual Analytics content:

- comments
- data views
- explorations (from a 7.1, 7.2, 7.3, or 7.4 release)
- folders
- graph templates (from a 7.1, 7.2, 7.3, or 7.4 release)
- local files
- reports
- object templates
- statistical models
- themes

Note: You cannot directly promote a SAS Visual Statistics project object in SAS®9 to SAS Viya. For

more information, see "What about SAS Visual Statistics 6.4 or 7.1 Projects?" in SAS Viya: Content Migration From SAS 9.4.

# Troubleshooting: Promoting a Report from a Previous Release

### There is a delay each time I open an older report in the current release of SAS Visual Analytics.

A report is converted every time you access it. In some cases, conversion might cause a delay when you open the older report in the current release of SAS Visual Analytics.

To prevent this delay, open the report in the current release of SAS Visual Analytics, and then save the report. The report is saved in the format of the current release, which eliminates the need to run the conversion process.

### When I print analytics objects from an older report, the object toolbar does not retain all of the content.

A report is converted every time you access it. In some cases, when analytics objects are printed, the object toolbar does not retain all the content.

To prevent this printing problem, open the report in the current release of SAS Visual Analytics, and then save the report. The report is saved in the format of the current release, which eliminates the need to run the conversion process.

### I promoted my report from a test environment to a development environment, but the alert notifications were not promoted.

Alert conditions are saved with reports. However, alert notifications are not part of a report and are not promoted. After a report is promoted, the notifications will need to be redefined.

I promoted my report, but the data views were not promoted.

Data views are saved separately from your reports. You can promote data views within SAS Viya by using the transfer plug-in. In the transfer plug-in, a SAS administrator can find the SAS Visual Analytics data views in this location: /Products/SAS Visual Analytics/Resources/. For more information about the transfer plug-in, see "Migration within SAS Viya: Reference" in SAS® Viya: Content Migration from SAS Viya 3.x.

After you import data views into the target deployment, the data source might need to be reassigned in one of these ways:

- If the source deployment had shared default data views that are mapped to a data source, an application administrator must reassign the shared data views as the default data views on the target deployment.
- If the source deployment had users who defined a data view as a personal default data view, the users must reassign that data view as their default view on the target deployment.

#### I promoted my report, but the object templates were not promoted.

Object templates are saved separately from your reports. You can promote object templates within SAS Viya by using the transfer plug-in. In the transfer plug-in, a SAS administrator can find the SAS Visual Analytics object templates in this location: /Products/SAS Visual Analytics/Resources/. For more information about the transfer plug-in, see "Migration within SAS Viya: Reference" in SAS® Viya: Content Migration from SAS Viya 3.x.

# Sample Data and Sample Reports for SAS Visual Analytics

Sample data and reports are provided to help you get started.

You can access the sample data on the Data Sources tab in the Choose Data window. Select cas-

shared-default (or the name of your default CAS server). Click 🕐 and select Samples. Then, click

>>> to display the sample data sets.

Here is an example of the Choose Data window:

| Αva         | ilable Data Sources Import          | රට Samples                     |        |
|-------------|-------------------------------------|--------------------------------|--------|
| Q           | Filter<br>≛∓ Xa, C5 (               | Name:<br>Samples               |        |
| ۲           | cas-shared-default                  | E Description:                 |        |
|             | CASUSER                             | Stores sample data, supplied b | y SAS. |
| G.          | РАТН                                | Server:                        |        |
| <i>Ç</i> ;  | Formats<br>PATH                     | Source type:                   |        |
| <i>C</i> 2: | <b>ModelPerformanceData</b><br>PATH | PATH<br>Personal:              |        |
| <i>C</i> ;; | <b>Models</b><br>PATH               | false<br>Path:                 |        |
| ¢.          | Public<br>PATH                      | /cas/data/caslibs/samples/     |        |
| <i>.</i> ,  | Samples                             | false                          |        |

49

The six sample data sets are:

COSTCHANGE.sashdat

provides historical data on vehicle maintenance, to monitor changes in costs

- PROMO\_EFFECTIVENESS\_X\_EFFECTS\_2.sashdat provides data on the impact of a 25% discount on dog food sales
- RAND\_RETAILDEMO.sashdat

provides retail sales information for customer purchases across multiple sales departments and stores

### SW\_LAKE\_RT\_SENSOR\_WATERQUALITY.sashdat

provides a wide range of water-quality metrics for lake water

### WARRANTY\_CLAIMS\_0117.sashdat

provides data on warranty claims for car repairs

### WATER\_CLUSTER.sashdat

provides data on home water consumption

For information about the default assignment for the Samples caslib, see "Predefined Caslibs" in SAS Viya: Data.

The sample reports are based on some of the sample data. Access these reports by following these steps:

- 1 When the SAS Visual Analytics canvas is displayed, click : and select **Open**. The home pane is displayed.
- 2 Select All Reports, and then select Products ⇒ SAS Visual Analytics ⇒ Samples.

Here is an example of the home pane:

| ports with SAS Visual Analytics.                      | alytics, and build interactive   |                              |
|-------------------------------------------------------|----------------------------------|------------------------------|
| Search D                                              | Sort by: N                       | lame ▼ ↑ 🔠 🗄                 |
|                                                       | All Reports 🔸 Products 🔸 SA      | S Visual Analytics > Samples |
| Recent<br>My Favorites<br>My Folder<br>Shared with Me | Marketing Pct of Sales<br>14.38% | \$17M                        |
|                                                       | the dis User Community CSSI      |                              |

The three sample reports are:

Retail Insights report generated for the RAND\_RETAILDEMO.sashdat and PROMO EFFECTIVENESS X EFFECTS 2.sashdat sample data

Warranty Analysis

report generated for the COSTCHANGE.sashdat and WARRANTY\_CLAIMS\_0117.sashdat sample data

Water Consumption and Monitoring

report generated for the SW\_LAKE\_RT\_SENSOR\_WATERQUALITY.sashdat and WATER\_CLUSTER.sashdat sample data

# **Recommended Reading**

Here is the recommended reading list for SAS Visual Analytics:

- What's New in SAS Visual Analytics
- SAS Visual Analytics: Getting Started with Reports
- SAS Visual Analytics: Getting Started with Analytical Models
- SAS Visual Analytics: Working with Report Data
- SAS Visual Analytics: Working with Report Content
- SAS Visual Analytics: Working with SAS Visual Statistics
- SAS Visual Analytics: Working with SAS Visual Data Mining and Machine Learning
- SAS Visual Analytics: Reference
- SAS Visual Analytics: Programming Guide
- SAS Drive: Documentation
- SAS Data Explorer: User's Guide
- SAS Graph Builder: User's Guide

If you are an administrator for SAS Visual Analytics, here are some additional resources:

- SAS Visual Analytics Administration" in SAS Viya: Overview
- SAS Theme Designer: User's Guide
- SAS Viya Administration: Getting Started
- SAS Viya: Content Migration from SAS Viya 4

51

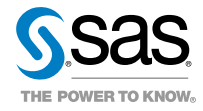